# WORDPRESS Manual do usuário Neomarkets 2013

# Índice do contéudo

| Adicionar um novo post    | Acessando o painel Wordpress | 3  |
|---------------------------|------------------------------|----|
| Arquivos de mídia         | Adicionar um novo post       | 4  |
| Adicionar uma nova página | Arquivos de mídia            | 6  |
| Comentários               | Adicionar uma nova página    | 7  |
| Widgets                   | Comentários                  | 8  |
| Menu                      | Widgets                      | 9  |
| Usuários11<br>Nivo Slider | Menu                         | 10 |
| Nivo Slider12<br>Galeria  | Usuários                     |    |
| Galeria13                 | Nivo Slider                  | 12 |
|                           | Galeria                      | 13 |

## Acessando o painel Wordpress

Para você configurar seu site, colocar os itens no catálogo, vídeos e posts no blog você deve acessar o painel do WordPress.

- 1. Visite a página de acesso
  - www.neomarkets.com.br/site/wp-admin
- 2. Preencha o formulário com os dados
  - Usuário
  - Senha

Você irá acessar o painel como autor, e poderá adicionar e remover conteúdo. Você deve estar vendo uma tela parecido com essa:

| WORDPRES                                                  | S |
|-----------------------------------------------------------|---|
| Nome de usuário                                           |   |
| Senha                                                     |   |
| Lembrar Login                                             |   |
| <u>Perdeu a senha?</u><br><u>← Voltar para Neomarkets</u> |   |

Logo, aparecerá o painel com todos os itens do site.

## Para adicionar um novo post

Um post aparece automaticamente em ordem cronológica inversa no seu blog.

Para adicionar um novo post, clique em POSTS > Adicionar novo.

- 1. Digite um título para seu post
- 2. Escreva a descrição do seu post

Para adicionar uma mídia nesse post, clique em Upload, onde indica a seta na tela abaixo.

| Posts Todos os Posts | Adicionar novo post                                                                                                    |
|----------------------|----------------------------------------------------------------------------------------------------|
| Adicionar Novo       | Título                                                                                                    |
| Categorias<br>Tags   | Link Permanente neomarkets.com.br/site/titulo/ Editar                                                                                                    |
| ි Mídia              | Upload/Inserir @;                                                                                                    |
| P Links              | B I →Be 🚝 🚰 66 ≣ Ξ ⊒ 🖉 🖉 🚍 ♣95 ▾ 🖾 📰 😰 Colunas ▾ :                                                                                                    |
| 🗐 Páginas            | Parágrafo $\checkmark$ U $\equiv$ $\Delta$ $\checkmark$ $\textcircled{P}$ $\textcircled{P}$ $\textcircled{O}$ $\checkmark$ $\textcircled{O}$ Nivo Sliders $\checkmark$ |
| P Comentários 6      | Descrição do post                                                                                                    |
| E Contato            |                                                                                                    |
| Aparência            |                                                                                                    |
| 🖉 Plugins 3          |                                                                                                    |

- 1. Escolha a mídia e clique em INSERIR NO POST
- 2. Caso queira editar ou excluir a imagem, clique nela e aparecerá em cima dois ícones: um de edição e um de exclusão.

É possível visualizar o seu post antes de publicá-lo, clicando em VISUALIZAR, que está posicionado do lado direito da tela, como mostra abaixo.

| Publicar                    |                 |
|-----------------------------|-----------------|
| Salvar como rascunho        |                 |
|                             | Visualizar      |
| Status: Rascunho Editar     |                 |
| Visibilidade: Público Edita | ŗ               |
| Publicar imediatament       | e <u>Editar</u> |
| Mover para a lixeira        | Publicar        |
|                             |                 |
|                             |                 |

Depois de pronto, clique em PUBLICAR.

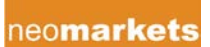

## Arquivos de Mídia

Para adicionar uma nova mídia clique em MÍDIA > ADICIONAR NOVA.

Selecione a mídia para ser adicionada a biblioteca.

No item BIBLIOTECA é possível ver todas as imagens já adicionadas. É possível editá-las ou apagá-las.

**Dica**: Inserindo todas as fotos do seu site na mídia, quando for adicionar uma mídiaa um post criado, é possível ter acesso a biblioteca toda, fica mais fácil ao invés de ficar procurando a mídia pelo computador.

Está é a página que abrirá quando for inserir foto no post. Para ter acesso a toda biblioteca, como foi citado na dica acima, é só clicar em ARQUIVOS DE MÍDIA.

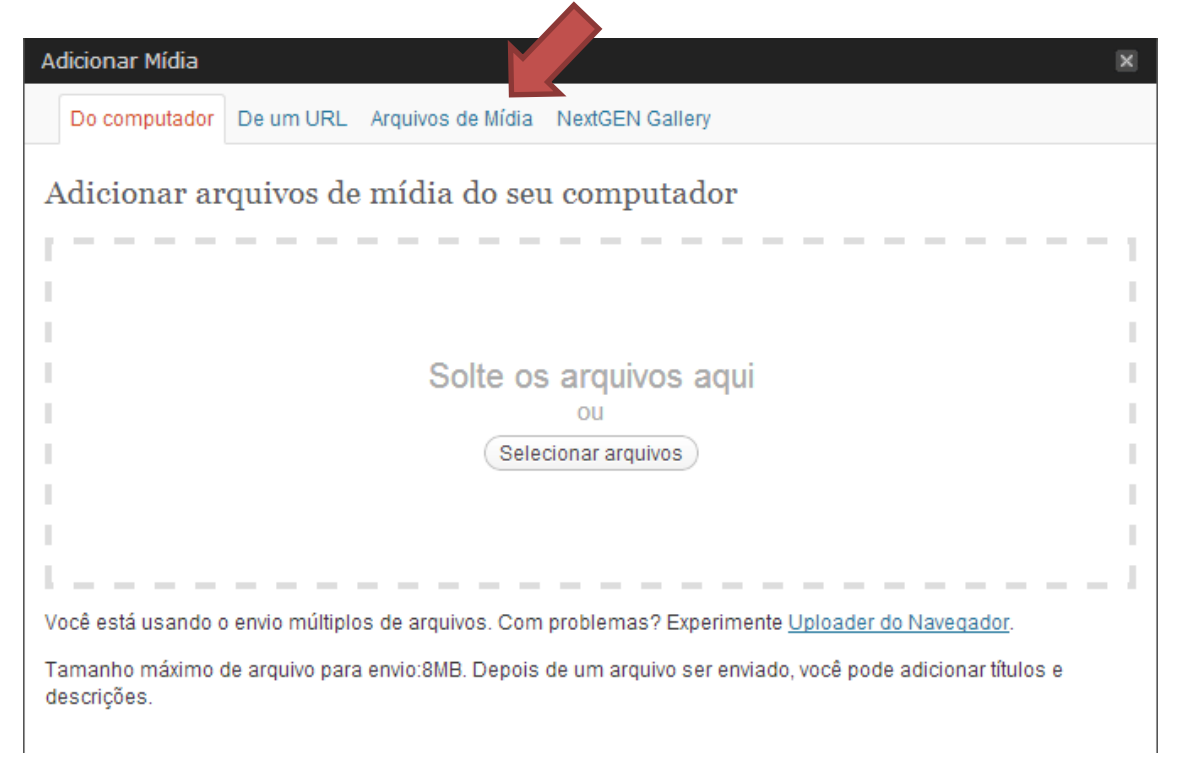

## Adicionar uma nova Página

Uma página, é um conteúdo estático. Normalmente, é utilizada para apresentar informações, o que é de alguma forma atemporal - informação que são sempre aplicáveis. Pode-se usar páginas para organizar e gerenciar qualquer quantidade de conteúdo.

Clique em PÁGINAS > ADICIONAR NOVA

- 3. Digite um título para sua página
- 4. Escreva a descrição da sua página

Para adicionar uma mídia nessa página, clique em Upload

3. Escolha a mídia e clique em INSERIR

Caso queira editar ou excluir a imagem, clique nela e aparecerá em cima dois ícones: um de edição e um de exclusão.

É possível visualizar o seu post antes de publicá-lo, clicando em VISUALIZAR, que está posicionado do lado direito da tela, como mostra abaixo.

Depois de pronto, clique em PUBLICAR.

# Comentários

Para visualizar e editar os comentários deixados no site, clique em COMENTÁRIOS.

Lá, é possível:

- 1. Editar um comentário.
- 2. Excluir um comentário.

3. Aprovar um comentário, assim ele aparecerá no post comentado.

4. Se for Spam, marcar como, assim ele não aparecerá mais nos comentários.

5. Responder, assim a resposta do comentário aparecerá para a pessoa.

# Comentário

Aprovar | Responder | Edição rápida | Editar | Spam | Lixeira

# Widgets

Widget são aquelas ferramentas que cada tema nos oferece para adicionarmos conteúdos na barra lateral. É bem simples de ser editado e podem ser diferenciados de acordo com o tema.

Para adicionar um Widget clique em APARÊNCIA > WIDGETS. Lá estarão todos os itens disponíveis e então deve-se arrastar para as Barras Laterais. É possivel mudar de ordem também os Widgets.

- No Widget TEXTO, podemos adicionar texto ou HTML.
- No de IMAGEM, adicionamos a URL de uma imagem.
- O de Links, adicionamos links (listas).
- Para abrir um Widget, clicamos na setinha no canto superior direito de cada uma. Alguns são editáveis, outros, não.
- Para excluir um Widget, é só voltar para a janela de Widgets disponíveis.

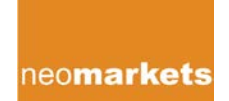

Menu

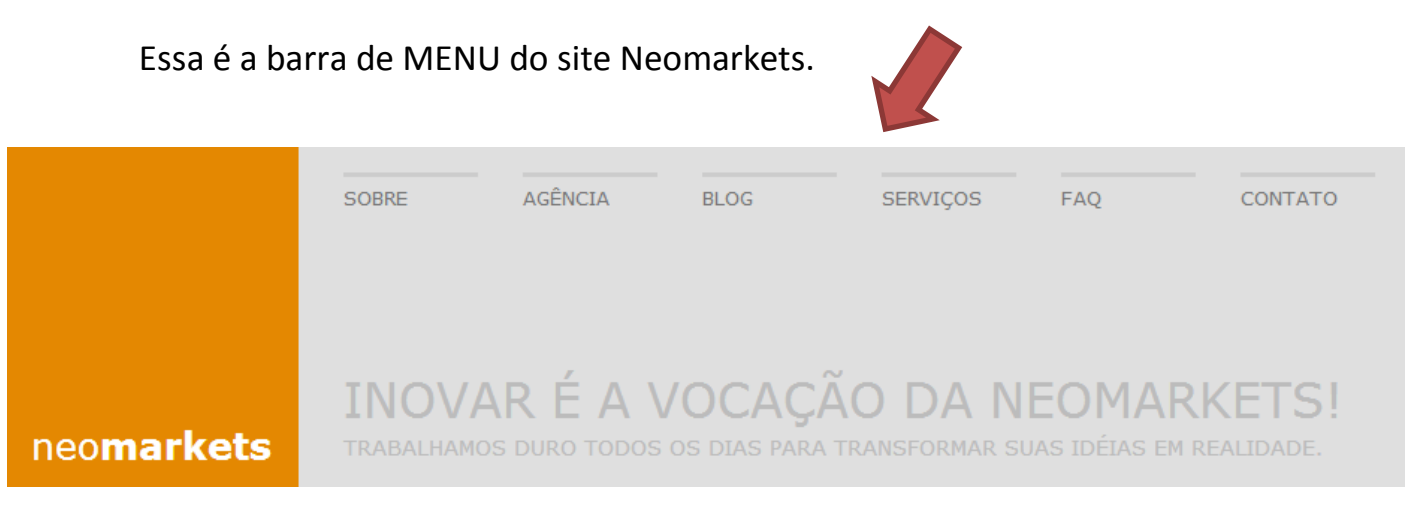

1. Crie um MENU, digitando um nome para ele, como por exemplo: PRINCIPAL

2. Para adicionar uma página ao Menu, marque a página que queira adicionar e clique em ADICIONAR AO MENU.

3. Para adicionar uma categoria, o procedimento é o mesmo.

4. Lembre de sempre SALVAR O MENU após de cada mudança ou acréscimo.

• É possível mudar a ordem dos Submenus dentro de um menu, basta arrastá-los.

#### Usuários

O WordPress utiliza um conceito de funções, para que o administrador tenha a possibilidade de controlar e definir o que os seus usuários podem fazer no blog.

Clicando em USUÁRIOS, é possível visualizar todos os usuários ou ADICIONAR NOVO.

| Adicionar Novo Usuário                                     |                                      |                 |  |  |  |
|------------------------------------------------------------|--------------------------------------|-----------------|--|--|--|
| Crie um usuário novinho em folha e o adicione a este site. |                                      |                 |  |  |  |
| Nome de usuário (obrigatório)                              |                                      |                 |  |  |  |
| Email (obrigatório)                                        |                                      |                 |  |  |  |
| Nome                                                       |                                      |                 |  |  |  |
| Sobrenome                                                  |                                      |                 |  |  |  |
| Site                                                       |                                      |                 |  |  |  |
| Senha (duas vezes, obrigatório)                            |                                      |                 |  |  |  |
|                                                            |                                      |                 |  |  |  |
|                                                            | Indicador de força                   | Dica: Sua senha |  |  |  |
| Enviar senha?                                              | 🗌 Enviar esta senha para o novo usuá | rio por email.  |  |  |  |
| Função                                                     | Assinante                            |                 |  |  |  |
| Adicionar novo Usuário                                     |                                      |                 |  |  |  |

Existem 5 tipos de usuários pré-definidos:

- Administrator Tem acesso a todas as funcionalidades do Site.
- Editor Alguém que tem acesso para publicar e gerir artigos, páginas e também conteúdos de outros usuários, etc.
- Autor Alguém que só pode gerar e publicar os seus próprios artigos.
- Colaborador Alguém que pode escrever e gerar os seus artigos, mas não os pode publicar.
- Assinante Alguém que apenas pode visualizar o seu perfil de usuário.

#### **Nivo Slider**

É o aplicativo para exibir os slides de imagem.

1. Clicando em NIVO SLIDER aparecerá o nome do Slider HOME e então as fotos que serão colocadas para aparecer no Banner da home.

- Para adicionar uma nova mídia ao slider, clique em ADICIONAR NOVO.
- 2. Digite um título e carregue a imagem.
- 3. Depois de pronto, clique em PUBLICAR

#### Galeria

A galeria é um dos plugins do Wordpress para a criação de galerias de fotos com efeitos de transição automática que vão dar um tom mais profissional ao site ou blog.

Para adicionar uma GALERIA, clique em Galeria > Adicionar Galeria/imagens

1. É possível adicionar uma nova galeria

2. Novas imagens para alguma galeria. As novas imagens podem ser selecionadas de uma pasta de imagem do computador, facilitando o upload.

3. É recomendável deixar a opção de escala selecionada.

Para adicionar uma galeria a um post, clique no Post que queira inserir a galeria. Clique no ícone indicado pela seta abaixo.

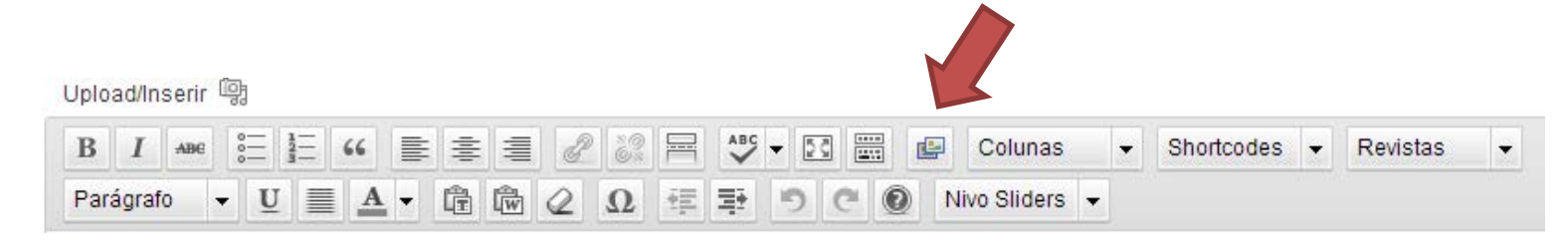

E então, selecione a galeria que queira inserir no post. Clique em PUBLICAR e então a galeria foi inserida ao post.

Para editar/remover fotos da galeria, clique em Galeria > Gerenciar galeria. Basta passar o mouse em cima da imagem que deseja remover e clicar em excluir.